# 恺易物联网

# 水肥一体化智能灌溉系统

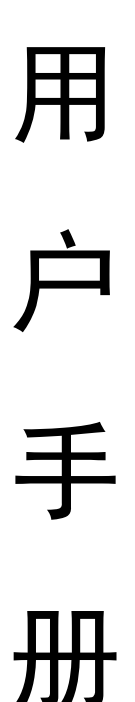

无锡恺易物联网科技发展有限公司

2019年8月

1/32

-

|    |      | 目录          |   |
|----|------|-------------|---|
| —, | 概过   | <u>\$</u>   | 1 |
|    | 1、?  | 持点          | 2 |
|    | 2,   | 主要技术指标      | 2 |
| 二、 | 注意   | 重事项         | 3 |
|    | 1, 3 | 通用事项        | 3 |
|    | 2, 5 | 安全事项        | 4 |
|    | 3, ī | 牧障排查        | 4 |
| 三、 | 操作   | ≡指南         | 3 |
|    | 1、   | 水肥机安装方法     | 9 |
|    | 2、   | 开机界面        | 9 |
|    | 3、   | 任务界面1       | C |
|    | 4、   | 手动任务界面1     | 3 |
|    | 5、   | 任务记录界面14    | 4 |
|    | 6、   | 故障记录界面1     | 5 |
|    | 7、   | 设置界面1!      | 5 |
|    | 8、   | 系统运行界面10    | 6 |
|    | 9、   | 报警界面1       | 7 |
| 四、 | 远稻   | 控制1         | 9 |
|    | A.∉  | B.脑端登录19    | 9 |
|    | 1、   | 首次登录方式1     | 9 |
|    | 2、   | 用户名、密码获取方式1 | 9 |
|    | 3、   | 常规登录20      | C |
|    | 4、   | 灌溉任务20      | C |
|    | 5、   | 施肥任务页面2     | 1 |
|    | 6、   | 控制设备22      | 2 |

.

.

| 7、   | 任务记录/故障记录筛选、导出 | 22 |
|------|----------------|----|
| 8、   | 水肥机管理/参数配置     | 22 |
| B. 手 | 戶机端登录          | 22 |
| 1、   | 登录方式           | 22 |
| 2、   | 登录页面           | 23 |
| 3、   | 任务页面           | 24 |
| 4、   | 灌溉任务           | 24 |
| 5、   | 施肥任务页面         | 26 |
| 6、   | 任务记录页面         | 27 |
| 7、   | 故障记录页面         | 28 |

# 一、概述

水肥一体化智能灌溉系统同时满足客户施肥和灌溉需求,具有较高的性价 比。水肥一体机机器采用模块化设计的专用控制器,此控制器设计一流,加工工 艺优良,功能完善,反应灵敏,控制精准,性能稳定,操作方便。水肥一体机适 用于任何作物种植及灌溉模式的高效灌溉施肥系统(如:温室、大田、传统土壤 栽培或机质栽培等),施肥涵盖面积可从一个小的单体棚到数百亩的大型农业园 区。

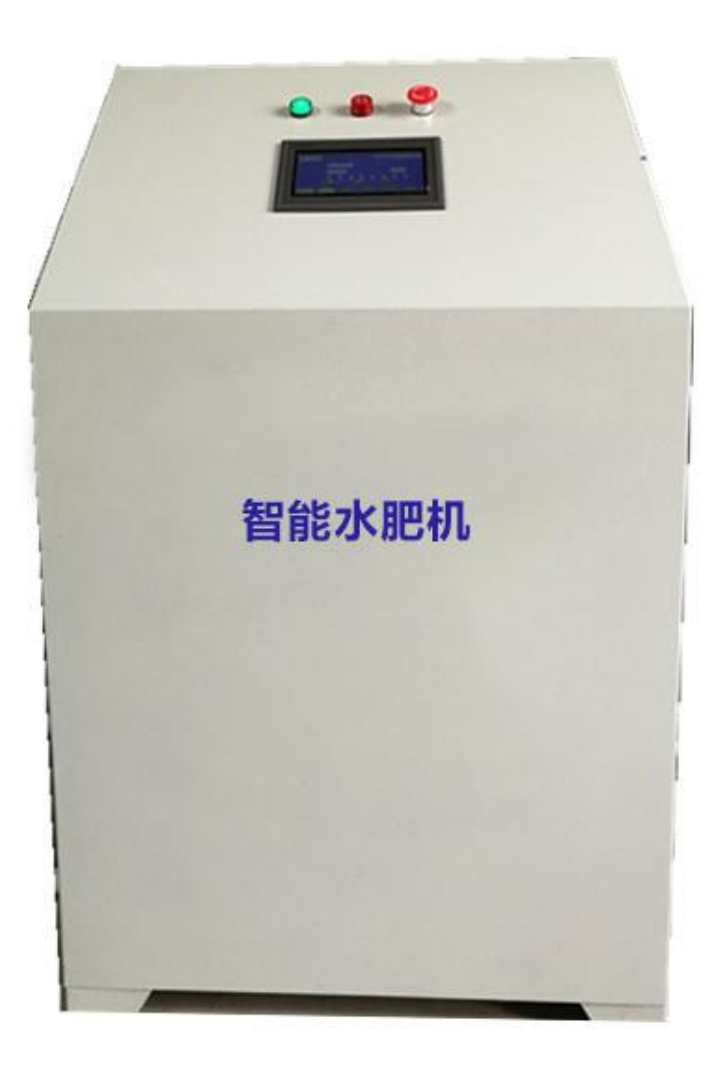

水肥一体机实拍图

## 1、特点

- 1) 施肥、灌溉一体化,节约投资。
- 2) 大流量施肥,适应大面积施肥。
- 3) 专业设计,精准定量。
- 4) 高精度控制,节水省肥。
- 5) 多种模式,适应性广。
- 6) 模块设计,装配和维护方便。
- 7) 清洁功能, 避免流量计和增压水泵锈蚀。
- 8) 多重保护,安全可靠。

## 2、主要技术指标

| 指标        | 参数                     |
|-----------|------------------------|
| 尺寸(柜式)    | 700MM*550MM*1250MM     |
| 控制器       | 7"液晶触控屏                |
| 界面        | 中文人机交互界面               |
| 额定电压      | AC220V 50HZ            |
| 额定功率      | 0.8KW                  |
| 肥液出口口径    | DN32                   |
| 吸肥通道      | 单通道                    |
| 吸肥通道口径    | DN32                   |
| 肥料物态      | 液态                     |
| 单个通道最大吸肥量 | 2000 L/H               |
| 灌区流量范围    | 5-200M <sup>3</sup> /H |

| 最大工作压力 | 0.5MPa      |
|--------|-------------|
| 最大承受压力 | 1.0MPa      |
| 温度条件   | 0-50℃       |
| 湿度条件   | 0-90%RH 不结霜 |
| 流量计    | DN32        |
| 电磁阀    | 1"          |
| 辅助泵功率  | 0.75KW      |
| 灌溉分区   | 12 灌区       |
| 液位报警   | 有           |
| 安全系统   | 有           |
| 定量施肥   | 有           |
| 施肥记录   | 有           |
| 远程控制   | 有           |

# 二、注意事项

1、通用事项

 应在符合设计规格要求的环境下(电网、输入电压、温度、湿度,肥液 粘度等)使用,否则可能造成产品故障,由此引发的产品功能异常或部件损坏不 在产品质量保证范围之内。

 在进行本产品的各项操作时,必须严格遵守相关设备注意事项和特殊安 全指示。负责安装、维护设备的人员,必须先经严格培训,了解各种安全注意事 项,掌握正确的操作方法之后,方可安装、操作和维护设备。

安装或维护操作必须符合任务的步骤顺序,没有生产商的允许不要擅自
更改设备的结构和安装顺序。

设备安装完成后,用户应按照用户手册要求对设备进行例行检查和维护,
及时更换故障部件,以保障设备安全运行。

2、安全事项

必须要遵守所有安全规程,保证规范安装,防止在安装过程中来自一体
机、管线和外部附件的渗漏导致环境、土壤和周边区域的污染。

电力部分的安装只能由受认证的专业电力工人完成 电力部分的安装必须按照当地的安全标准和安全规程。

施肥机的安装只能由受认证的技术人员完成,不能随便拆除设备中自带的保护装置,除非生产厂家标明可不带保护运行。

● 在农业生产的环境中,请随时穿着足部护具。

● 在处理酸性液体 / 化学液体时, 请随时穿戴手套和护目镜。

- 必须考虑并采取措施防止肥料对水源的污染。
- 请缓开缓关手动开关的阀门,以防止水锤对输水系统的破坏。

3、故障排查

**故障现象**1:

施肥任务时,肥液速度越来越慢,或是几乎很少有肥液泵出;

#### 故障原因:

- 1) 过滤器阻塞;
- 2) 肥液浓度过大或肥液没有充分溶解;

3) 肥液中含有难溶杂质;

#### 故障处理方法:

- 1) 暂停设备运行(点击水肥机控制屏上的"取消"按键暂停);
- 2) 关闭水肥机进出肥液阀门;
- 新开过滤器帽,抽出过滤器滤芯进行清洗,清洗后再安装上去,注意密 封圈请勿弄丢;
- 4) 打开阀门点击控制屏上"继续"按键,继续执行未完成任务;
- 5) 检查水肥桶中肥液浓度是否过高,肥液中是否含有大量可见杂质,减小 肥液桶中的肥液浓度,肥液倒入肥液桶之前用24目及以上纱网初滤。

#### 故障现象 2:

施肥任务时,水肥机内增压水泵运转,但无肥液泵出。

#### 故障原因:

- 1) 水肥机内增压水泵缺水;
- 2) 进出肥液阀门关闭;
- 3) 灌溉主管道压力过高(压力大于 0.35MPa) 且过滤器阻塞;

#### 故障处理方法:

 1) 点击"手动"按键,点击"排气"按键,打开水泵机箱内的排水阀门,当 有连续水喷出时关闭阀门;

- 2) 打开进出肥液阀门;
- 3) 查看设定灌溉压力, 使其压力设定值小于 0.35MPa, 并清洗过滤器;

#### 故障现象 3:

施肥任务时,肥液桶中的肥液在减少,但控制屏上肥液流量无计数或计数 比实际值小 ;

#### 故障原因:

肥液流量计叶轮被杂质卡死

#### 故障处理方法:

1)关闭进出肥液及清洁水入口阀门,打开排气阀门排除水泵压力;

2) 拧开肥液流量计两侧活接,拆下流量计,清除叶轮处杂质,用铁丝等轻 轻拔动叶轮,使其转运,并用冲洗叶轮,使其内部保持干净,叶轮保 持转运灵活。

故障现象 4:

施肥或灌溉任务时,主管流量计无读数且流量计叶轮不转动

#### 故障原因:

- 1) 灌溉区阀门未打开, 无水流流出;
- 2) 灌溉水泵缺水, 无水流流出;
- 3) 主管流量计叶轮被杂质卡死;

#### 故障处理方法:

- 查看灌区阀门是否打开,末端是否有水流出(如无:a、检查电磁阀处是 否有开启电源;b、检查电磁阀是否损坏;c、检查水肥机内电磁阀开关 是否损坏);
- 2)检查泵房过滤器处压力表是否有压力,如无压力则灌溉水泵缺水,需补 水排气后重新开启灌溉水泵;
- 3) 拆下主管流量,清除流量计叶轮处杂质并用水冲洗干净。

#### 故障现象 5:

施肥任务时,增压水泵开户,但声音沉闷,水泵叶轮不转。

#### 故障原因:

水肥机内增压水泵卡死;

#### 故障处理方法:

拆开水泵风扇叶轮罩,转动叶轮,使其运转,并反复转动直到转动灵活;打开 "手动"界面,点击"水泵"按键,使水泵连续运转3分钟左右;

#### 故障现象 6:

施肥任务时、增压水泵声音轻快且无肥液泵出。

#### 故障原因:

#### 水泵缺水;

#### 故障处理方法:

点击"手动",点击"排气",打开水肥机箱体内排气阀门,有连续水排出后再关 闭阀门。

#### 故障现象 7:

远程下发任务时,水肥机1分钟后未接收到任务指令,不执行指令操作。

#### 故障原因:

- 1) 流量卡流量欠费;
- 2) 网络不畅;

#### 故障处理方法:

- 1) 打开水肥机后后门,查看后门处流量卡串号,输入查询是否欠费并续费;
- 2) 网络天线是否有遮挡,将天线放置于水肥机箱体侧上方。

# 三、操作指南

水肥机设备:控制系统安装在水肥一体机箱体内,箱体内还包括高压水泵、 电磁阀和管路等;箱体外还有电源指示灯、报警指示灯、急停按钮;电源指示灯 提示系统外接电源是否正常有电;当系统发生异常或故障时,报警灯闪烁蜂鸣提 醒用户;急停按钮用于临时或紧急情况下切断内部电源、关闭水肥系统,提高安 全性。

人机交互界面: 7 寸 LED 屏安装在箱体上, 是现场人员操作系统入口。

传感器: 主要用于测量水肥的液位量。

施肥及灌溉系统: 施肥和灌溉过程所用装置, 包括肥液管路、清洁管路、排 水管路、灌溉管路、各路控制阀门等。

- 1、 水肥机安装方法
  - 注入 220V 稳定电源,同时连接好接地线,调节地脚螺丝保持水肥机稳定 不晃动,放置水平;
  - 2) 将肥液桶肥液出口与水肥机肥液进口连接,并加装阀门;
  - 3) 将水肥机肥液出口与主管处肥液进口连接,并加装阀门;
  - 4) 将水肥机清洗水进口与主管清洁出水处连接,并加装阀门;
  - 5) 将主管流量计接入水肥机对应接线口;
  - 6) 将肥液液位计接入水肥机对应接线口。

2、 开机界面

打开电源,水肥一体机 LED 屏上显示开机界面。

进入方法: 打开设备电源。

系统开机后,点击"进入"按键可进入系统界面,此时第一个按键为停止状态,并呈红色显示,点击"停止"按钮,红色键变为黄色,并显示为"运行", 在此状态下方可进行相应操作任务。

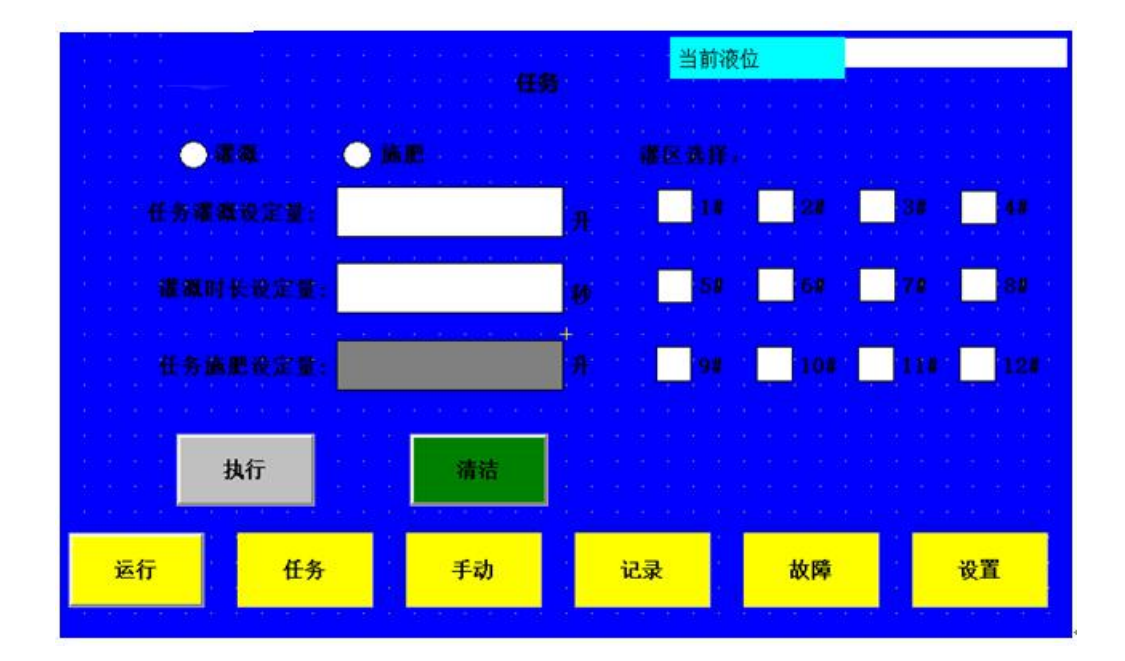

图1系统界面

3、 任务界面

在此界面点击"任务"按钮,此时屏幕下方菜单栏只有"运行"和"任务" 按钮背景为黄色,表示此两种状态任务被选中(本地或远程施肥或灌溉操作只有 在此状态时才有执行,在其它状态则命令任务不能进行执行),此时方可进行远 程或本地的施肥或灌溉任务操作。

**进入方法:**在"运行"状态下,点击"任务"按钮,使"任务"按钮背景呈 黄色。

注意: 操作前一定要确认运行按键是否是选中并呈黄色背景。

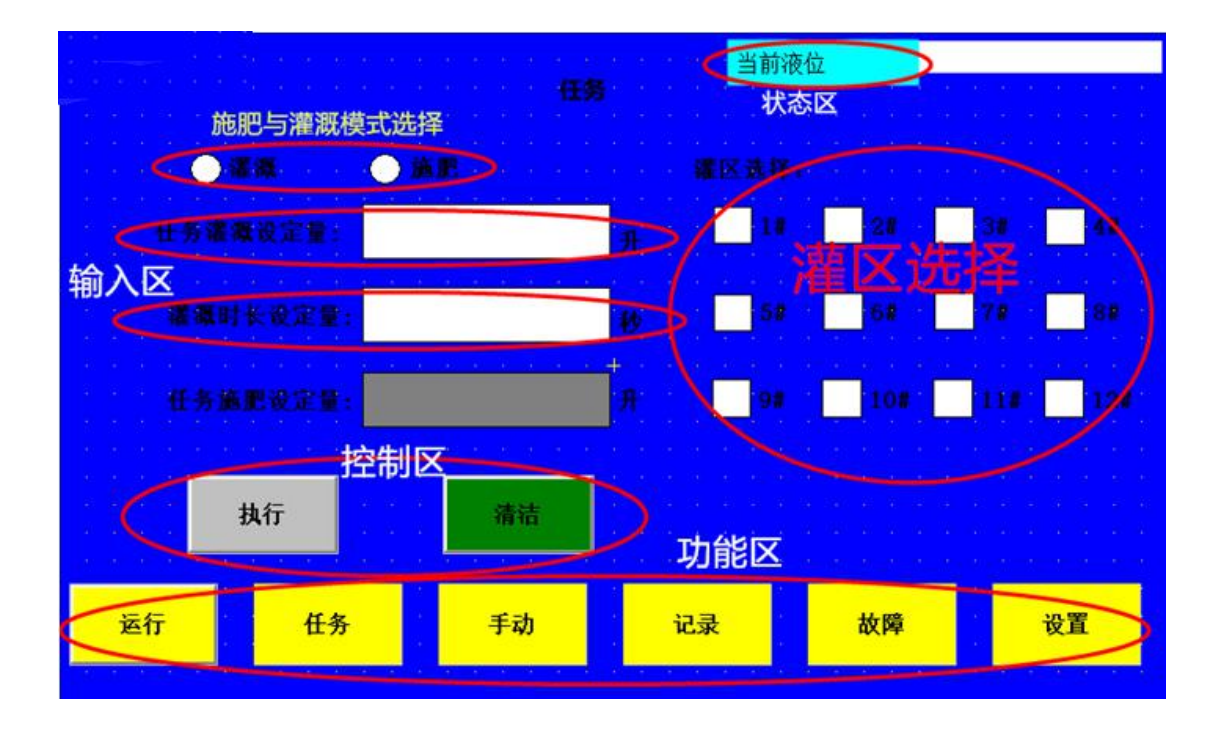

图 2 任务界面

- 1) LOGO 区:显示设备设计和制造单位的 LOGO。
- 2) 状态区:显示当前肥液桶中肥液的现有量,单位:升。
- 3) 设置(输入)区:用于设置即时任务的各项参数值。其主要意义如下:

[施肥数量]:本次任务肥液的施用量:单位:升。

注意:设定肥液量时,设定的肥液量不能超过肥液桶中的肥液量,如果 超过则任务不能执行,最好设定的肥液量小于桶中的肥液量减去设定的 最小液位量。

[灌溉时长]:本次任务灌溉的时间:单位:秒。

注意: 在施肥任务操作时, 设定的灌溉时长最好大于设定的肥液量施完 所需要的时长。 [灌区选择]:本次任务要施肥或灌溉的区域。

注意: 在选择灌区时, 灌区选择数量不宜超过水泵所能承受的最大流量 区域。

4) 控制区:执行系统指令。包括以下指令按钮:

【执行】: 设置结束,点击"执行"按钮,执行本界面设置的任务,并 显示实时运行参数。

【取消】:取消本界面设置的参数,重置输入框为空白输入框。

【清洁】:执行清洁任务,并实时显示清洁状态(注:清洁操作时必须 选定一个灌溉区域,否则清洁功能不能执行)。

5) 灌溉或施肥设定原则:

5-1 灌溉任务

操作时,选择灌溉模式,则此时进行的将是灌溉任务设定,此时肥液量 为灰色,不可输入,灌溉时间和灌溉水量可二选一设定,选择将要灌溉 的区域,点击"执行"按钮时,系统执行灌溉操作,灌溉时间为设定时 间,灌溉水量为设定灌溉水量,灌溉区域为选定区域。

5-2 施肥任务

操作时,选择施肥模式,输入肥液量,选择灌溉区域,灌溉时间和灌 溉水量二选一设定,点击"执行"按钮时,当肥液量达到设定量,施 肥电机停止工作,施肥动作停止,灌溉开关继续打开进行灌溉,直到

12

灌溉时间或灌溉水量达到设定灌溉时间或灌溉水量时,灌区开关才关 闭,系统任务执行结束并记录任务参数。如果当施肥肥液量未达到设 定值,灌溉时间或灌溉水量达到设定值时,系统停止运行并跳出报警 页面报警提示,提示是中断任务还是继续执行未完成的施肥操作。点 击"取消"按钮,系统自动执行未完成的设定量,直到达到设定量时, 系统自动停止并记录本次运行参数。

4、 手动任务界面

| an an an an an an an an an an an an an a |              |        |             |              |    |          |              |    |  |  |  |  |
|------------------------------------------|--------------|--------|-------------|--------------|----|----------|--------------|----|--|--|--|--|
| <b>O</b> 14                              | <del></del>  | 关<br>关 | <b>0</b> 7  | <del>Л</del> | ¥  | O MES    | Ŧ            | ¥  |  |  |  |  |
| 24                                       | 开            | 关<br>关 | <b>O</b> 8# | 开            | ¥  | O ARM    | <del>म</del> | ¥  |  |  |  |  |
| <b>()</b> 3#                             | <del>Л</del> | ×      | () se       | 开            | ¥  | () #"\ ( | <del>Л</del> | ¥  |  |  |  |  |
| <b>O</b> 44                              | 开            | ¥      | 0 10        | 开            | ¥  | 0.84     | <del>म</del> | ¥  |  |  |  |  |
| <b>6</b> 54                              | <del>Л</del> | ¥      | 0 11        | <del>Л</del> | ¥  |          |              |    |  |  |  |  |
| <b>O</b> 64                              | <del>म</del> | ¥      | 0 128       | <del>л</del> | ¥  |          | Fi 🤇         | D× |  |  |  |  |
| 运行                                       |              | 任务     | 手动          |              | 记录 | 故障       |              | 设置 |  |  |  |  |

"手动"任务界面显示水肥机内部各个动作单元的状态和控制按钮。

图 3 "手动任务"界面

**进入方法:** 在"运行"状态下, 点击"手动"按钮, 使"手动"按钮背景呈 黄色。 手动任务界面可以进行水肥机单个单元或多个单元的任务动作,用于进行单 元部件功能测试时使用,确认单个单元是否有损坏部件,同时,还可以进行水泵 的灌水排气作业,作业方法:

- 1) 点击"手动"按钮,进入手动任务界面;
- 2) 点击排气的"开"按钮, 打开清洁管路电磁阀;
- 3) 打开水肥机内部的排气阀门,让空气从中排出,当有连续的水柱排出时 可关掉阀门;

点击排气"关"按钮,即可完成水泵的排气加水作业,保证水泵正常抽水肥溶液。

5、 任务记录界面

"任务记录"界面记录已运行操作的各项运行参数,供生产追溯使用。

**进入方法**: 在"运行"状态, 点击"任务记录"按钮, 使"任务记录"按钮 背景呈黄色。

|        |      |             |    |    |            |      | 当前   | 液位   |           |      |          |  |
|--------|------|-------------|----|----|------------|------|------|------|-----------|------|----------|--|
| 日期     | 开始时间 | 结束时间        | 类型 | 灌区 | 计划水量       | 计划时长 | 计划肥量 | 实际水量 | 实际时长      | 实际肥量 | 状态       |  |
| 4)<br> |      |             |    |    |            |      |      |      |           |      |          |  |
| -      | -    |             |    |    |            |      | 2    |      | -         |      |          |  |
|        |      |             |    |    | -          |      |      |      |           |      |          |  |
|        |      |             |    |    |            |      |      |      |           |      |          |  |
| -      | -    |             |    |    | -          |      |      |      |           |      |          |  |
|        | -    |             |    |    |            |      |      |      |           |      |          |  |
| •      |      |             |    |    |            |      |      |      |           |      |          |  |
|        |      | 이 관 중 종     |    |    | de la la v |      |      |      |           |      |          |  |
| 运行     |      | 任务          |    | 手动 | h          | 记    | 录    | t    | <b>文障</b> |      | 设置       |  |
|        |      | - 1 - 1 - 1 |    |    |            |      |      |      |           |      | 11201-21 |  |

6、 故障记录界面

"故障记录"界面记录系统运行时每次故障的时间和故障原因等参数,便于管 理人员排查系统故障。

进入方法;在"运行",点击"故障"按钮,使"故障"按钮背景呈黄色。

|                          |                                      |      | <mark>当前</mark>                                         | 液位                         | an an an an an an<br>An An An An An An An |
|--------------------------|--------------------------------------|------|---------------------------------------------------------|----------------------------|-------------------------------------------|
| 日期                       | 故障时间                                 | 故障编号 | 故障描述                                                    | 故障原因                       | 及排除                                       |
| -                        |                                      |      |                                                         |                            |                                           |
| e<br>t                   |                                      |      |                                                         |                            |                                           |
| 40 <mark>-<br/>40</mark> |                                      |      |                                                         |                            |                                           |
| 4<br>+ 0                 |                                      |      |                                                         | ~                          | *                                         |
| ite<br>ite               |                                      |      |                                                         |                            |                                           |
| 1<br>1                   |                                      |      |                                                         |                            |                                           |
| a a a e                  | er el enter en el s<br>Transferences |      | e sector e sector e se<br>activitador e sector e sector | ra are e e are<br>National |                                           |
| 运行                       | 任务                                   | 手动   | 记录                                                      | 故障                         | 设置                                        |

图 5 "故障记录"界面

7、 设置界面

"设置"界面用于执行各参数指标和日期等的设定操作。

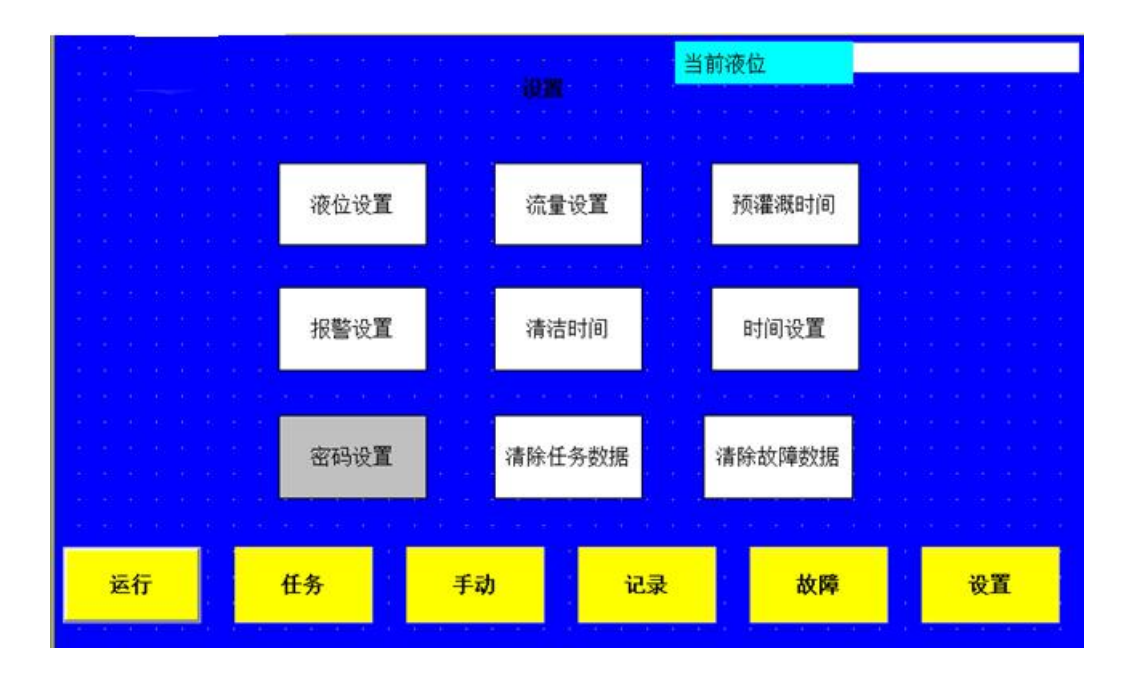

图 6 设置界面

**进入方法**;在"运行"状态下,点击"设置"按钮,使"设置"按钮 背景呈黄色,即进行该界面,且能对界面中显示的各项设置参数进行设置。

**设置方法:** 点击要设置的参数框,系统会跳出该参数设置界面,然后 输入要设置的值,点击"确定"即可。

8、 系统运行界面

当系统执行操作任务时,显示如下运行界面:

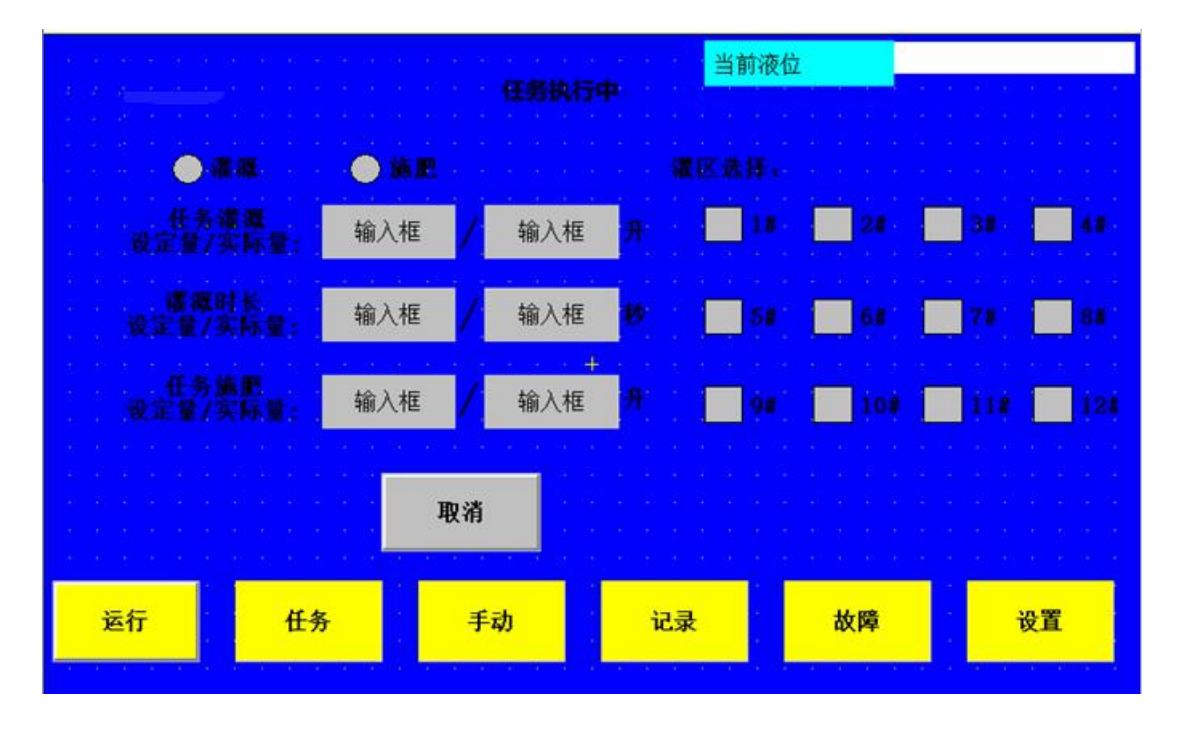

图 7 系统运行界面

该界面中显示当前运行日期和时间、执行任务类型(施肥/灌溉)、任务模 式、设定施肥量和当前施肥量、设定时长和当前运行时长、设定灌溉水量及当前 灌溉水量、设定灌溉区域。其中"取消"按钮用来执行任务中途取消用。

#### 9、 报警界面

 当系统施肥任务运行时,施肥时间到达设定值,但施肥肥液量未施完,则会 跳出此警示页面,同时系统停止运行,点击"取消"按钮,则该次任务作 中断处理并记录施肥参数,点击"继续"按钮,则任务继续执行,水肥机 系统施完设定量的肥液后自动停止并记录施肥参数。

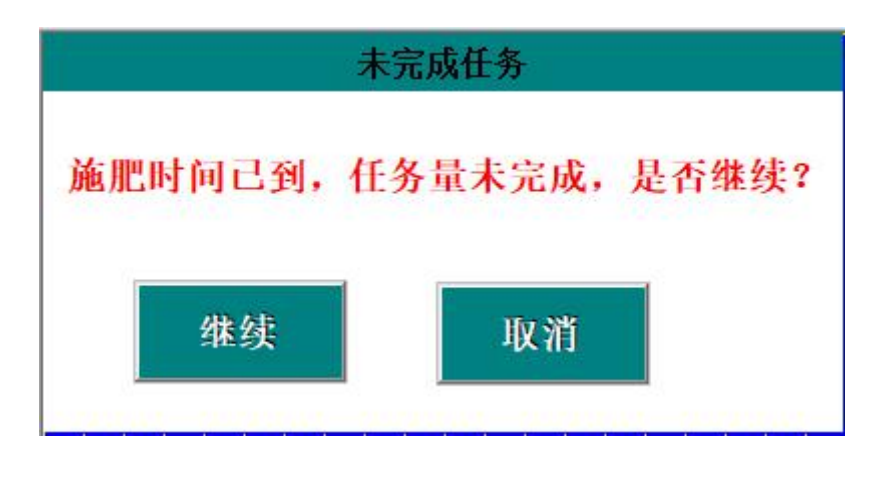

图 8 任务未完成提示

2) 肥液量不足提示:任务设置时肥液高于肥液桶中的肥液量或任务进行中肥液
桶中的肥液量低于最底设置肥液量时,弹出肥液量不足提示,提醒用户添加肥液
桶中肥液。

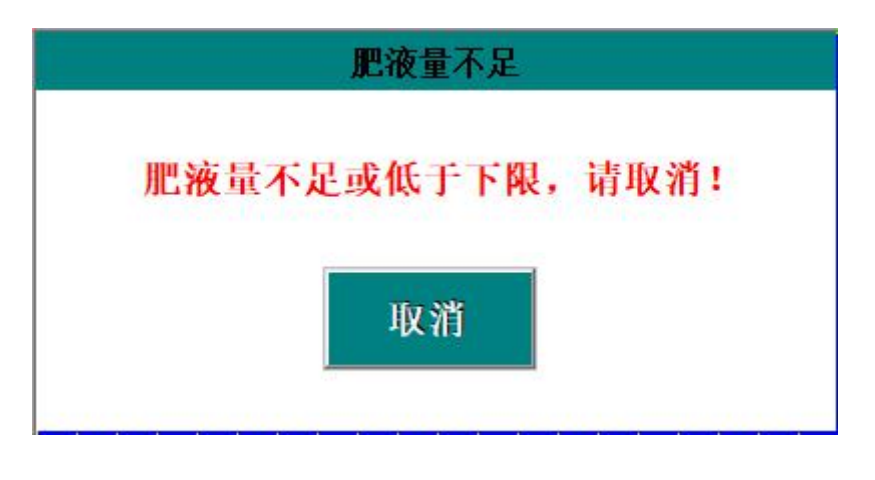

图 9 肥液量不足提示

3)任务中断提示:当系统正在执行任务运行时,此时点击系统运行界面中的 "取消"按钮,执行任务取消操作或强制停止运行任务时弹出,让用户确 认任务是否继续执行的提示。

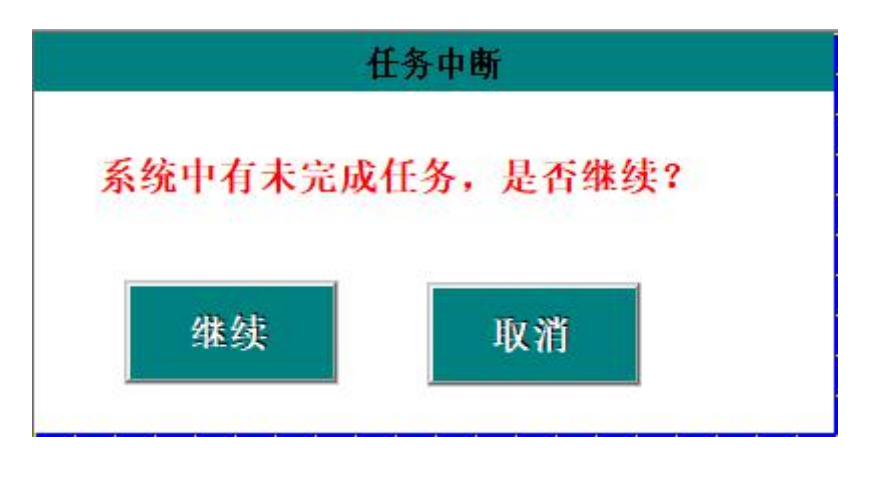

图 10 任务中断提示

# 四、远程控制

A. 电脑端登录

## 1、 首次登录方式

用户首次登录,可从阿里云 IOT 平台-用户中心中,点击我的应用-打开,进入水肥机电脑端。如下图如示:

| 用户中心 | 花园的晚时 通用                                                                        | 消息中心 | 订单管理 | 企业 | 授权 | 花鼠跳跳时 - |
|------|---------------------------------------------------------------------------------|------|------|----|----|---------|
| 首页   | 我的应用                                                                            |      |      |    | 1  | 市场选购    |
| 应用管理 | 我的应用 历史应用                                                                       |      |      |    |    |         |
| 我的应用 |                                                                                 |      |      |    |    |         |
| 待接收  | 1000000000000000000000000000000000000                                           |      |      |    |    |         |
| 待授权  |                                                                                 |      |      | 购到 | щ. | 打开      |
| 设备管理 | 3人(中語の時間: 大)加固急が個本(時中)(2人現在10年2人中)<br>有文規則: 2019-08-03 - 2019-08-10<br>年時期:24-0 |      |      |    |    |         |
| 我的收藏 | AMERICA . W                                                                     |      |      |    |    |         |

#### 图 11 首次登录方式

## 2、 用户名、密码获取方式

进入水肥机电脑端后,点击右上角用户头像-修改密码,查询用户名,修改登录密码, 默认登录密码为 111111

|    |      |       |           | 无揭 🔔多云 34℃~ 2 | 7℃东南风4级星期大详细》 |
|----|------|-------|-----------|---------------|---------------|
|    |      |       |           |               |               |
| 查询 |      |       |           |               | 新增            |
|    | 设备类型 | 设备地址  | 状态        | 所属单位          | 操作            |
|    |      | 暂无数据  |           |               |               |
|    | 修改密码 |       | ★ 页 ✔ 共0条 |               |               |
|    | 登陆名  | admin |           |               |               |
|    | 旧密码  | 请输入   |           |               |               |
|    | 新密码  | 请输入   |           |               |               |
|    | 确认密码 | 请输入   |           |               |               |
|    |      |       |           |               |               |
|    |      | 确定    | 取消        |               |               |

图 12 查询用户名、修改密码

3、 常规登录

获取用户名、密码后,可通过网址 <u>http://sfyth.yinongan.com/sfyth/</u>直接登录

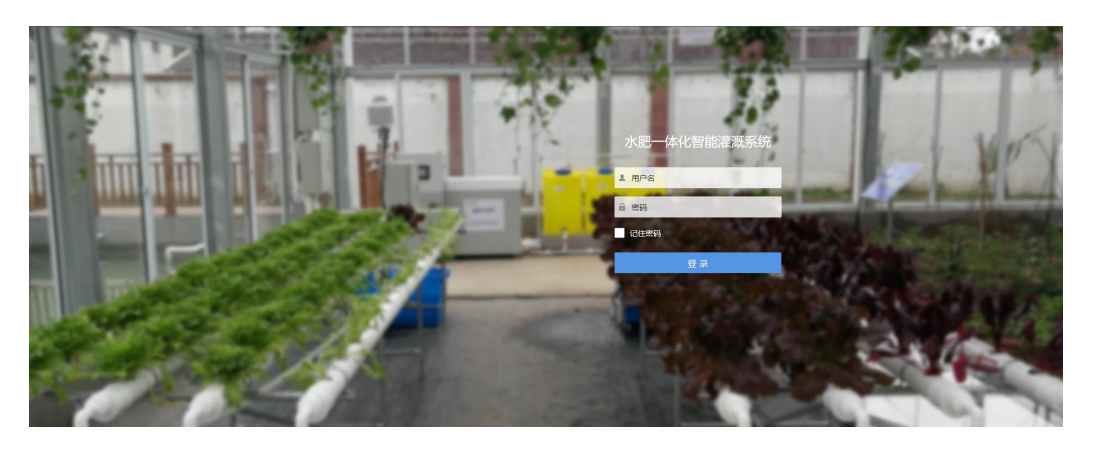

图 13 常规登录

4、 灌溉任务

点击任务页面"灌溉任务"按钮,进入灌溉任务操作页面

| 水肥一体化智能灌溉系统   |                |        |    |   |       |  |  |  |  |  |
|---------------|----------------|--------|----|---|-------|--|--|--|--|--|
| ♠ 系统首页        | 当前位置: 灌溉       | 任务 > 执 | īī |   |       |  |  |  |  |  |
| <b>沪</b> 灌溉任务 | 选择单位           | 诸冼择    |    |   |       |  |  |  |  |  |
| 🔗 施肥任务        | <u>×⊡+</u> +1⊻ | 19201+ |    |   |       |  |  |  |  |  |
| 🚬 控制设备        | 水肥机            | 请选择    |    | ~ |       |  |  |  |  |  |
| ① 任务记录        | 灌区             | 请洗择    |    | - |       |  |  |  |  |  |
| ▲ 故障记录        | 04             | //J/   |    |   |       |  |  |  |  |  |
| 🛄 水肥机         | 灌溉时长           | 请输入    |    |   | 单位: 秒 |  |  |  |  |  |
| <b>%</b> 参数配置 |                | 执行     | 重置 |   |       |  |  |  |  |  |
| 🗐 单位管理        |                |        |    |   |       |  |  |  |  |  |

图 14 灌溉任务

# 5、 施肥任务页面

在任务选择页面点击"施肥任务"按钮,则进入施肥任务页面

| 水肥一体化物        | 智能灌溉系    | 统       |   |      |
|---------------|----------|---------|---|------|
| ♠ 系统首页        | 当前位置: 施肥 | 班务 > 执行 |   |      |
| ₽ 灌溉任务        | 进场单位     | 连进权     |   |      |
| 会 施肥任务        | 2014年112 | 用四年     |   |      |
| 🚔 控制设备        | 水肥机      | 请选择     | v |      |
| ① 任务记录        | 灌区       | 请洗择     | v |      |
| ▲ 故障记录        |          |         |   |      |
| 🔛 水肥机         | 灌溉时长     | 请输入     |   | 单位:秒 |
| <b>%</b> 参数配置 | 肥液量      | 请输入     |   | 单位:升 |
| 🗓 单位管理        |          |         |   |      |
| ♀ 用户管理        |          | 执行重置    |   |      |

图 15-施肥任务

#### 6、 控制设备

| 水肥一体化物  | 習能灌溉系统              |           |     |              |           |    |   |   |
|---------|---------------------|-----------|-----|--------------|-----------|----|---|---|
| 系统首页    | 当前位置 / 控制设备管理       |           |     |              |           |    |   |   |
| ₽ 灌溉任务  | 清输入设备风险             | 清洗塔水肥机 查询 | 信息  |              |           |    | × | I |
| 会: 施肥任务 | Marten Cocher Hild. |           |     |              |           |    |   | 1 |
| 至 控制设备  | 设备名称                | 水肥机       | 设备共 | 単位           | 请选择       | v  |   | 态 |
| ① 任务记录  |                     |           |     | 水肥机          | 请选择       | -  |   | ł |
| ▲ 故障记录  |                     |           |     | 设备举刑         | 凄洗探       |    |   | 4 |
| 🔛 水肥机   |                     |           |     | <b>U</b> HAT | WIALD+    |    |   | I |
| ◎8 参数配置 |                     |           |     | 设备名称         | 请输入       |    |   | I |
| 自 单位管理  |                     |           |     | 设备地址         | 请输入       |    |   | I |
| ○ 用户管理  |                     |           |     |              |           |    |   | I |
| (®)     |                     |           |     | 备注           | 输入长度不能超过2 | 00 | ^ | I |
|         |                     |           |     |              |           |    | ~ | I |
|         |                     |           |     |              | 确定取消      |    |   |   |
|         |                     |           |     |              |           |    |   |   |

图 16-控制设备

#### 7、 任务记录/故障记录筛选、导出

点击左侧菜单"任务记录"/故障按钮,可进入任务记录页面。可对任务记录进 行筛选,支持任务记录导出。

| 水肥一体化   | 智能灌      | 溉系统      |           |         |          |              |              |        | 无揭 👤多云 34°C~27°C | 5 东南风 4级 <b>星期六</b> | 详细。 |
|---------|----------|----------|-----------|---------|----------|--------------|--------------|--------|------------------|---------------------|-----|
| ▲ 系統首页  | 当前位      | 置 / 任务记录 |           |         |          |              |              |        |                  |                     |     |
| ₽ 着我任务  |          | 请输入起始日期  | - 请输入截止日期 | 请选择任务类型 | 请选择水肥机 🗸 | 请选择灌区 🗸      | 查询 导出        |        |                  |                     |     |
| 会 範期任务  |          |          |           |         |          |              |              |        |                  |                     |     |
| 禁 控制设备  |          | 任务类型     | 任务日期      | 灌区      | 水肥机      | 实际开始时间       | 实际灌溉量/升      | 实际时长/秒 | 实际施肥量/升          | 状态                  | 操作  |
| ① 任务记录  | 107.80,8 |          |           |         |          |              |              |        |                  |                     |     |
| ▲ 故障记录  |          |          |           |         |          | 一页 到第 1 页 确定 | 10 条/页 🖌 共0条 |        |                  |                     |     |
| 🔛 水肥机   |          |          |           |         |          |              |              |        |                  |                     |     |
| 08 参数配置 |          |          |           |         |          |              |              |        |                  |                     |     |
| 🛅 单位管理  |          |          |           |         |          |              |              |        |                  |                     |     |
| ○ 用户管理  |          |          |           |         |          |              |              |        |                  |                     |     |
|         |          |          |           |         |          |              |              |        |                  |                     |     |

#### 图 17-任务记录

#### 8、 水肥机管理/参数配置

由水肥机厂商负责配置,非专业人员请勿改动,以免影响使用。

B. 手机端登录

#### 1、 登录方式

扫描下图登录二维码进入登录界面。用户名、密码同电脑端。

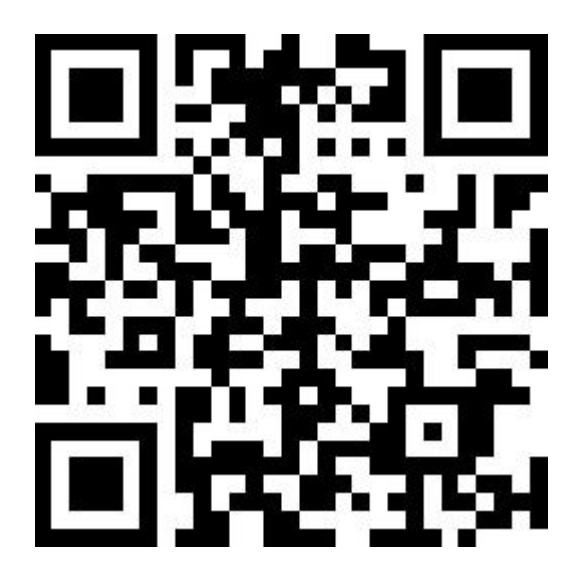

# 图 18 登录二维码

## 2、 登录页面

在登录页面输入账号密码(可选择记住账号和密码,下次可免输入),点击"提 交"按钮,即可进入任务页面。

# 3、 任务页面

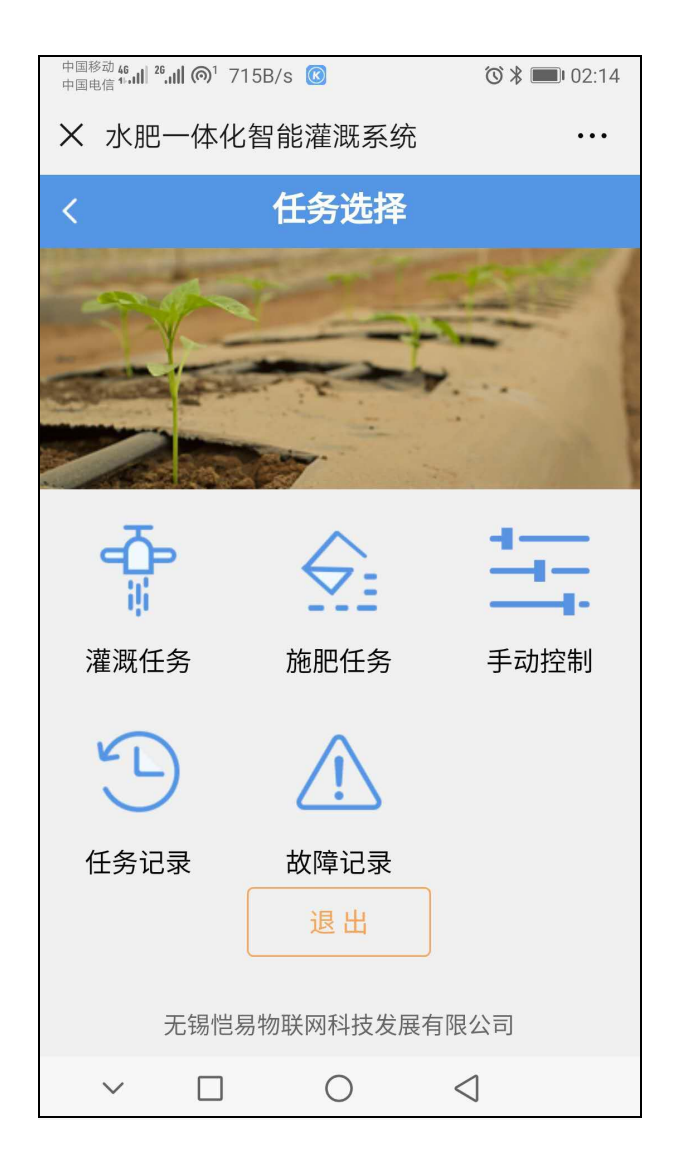

图 19 任务页面

如上图,在此页面可远程进行灌溉或施肥操作,远程查看任务记录。

### 4、 灌溉任务

点击任务页面"灌溉任务"按钮,进入灌溉任务操作页面

| 中国移动 46.11 26.11 6 2 | 229B/s 🖗 🗭 | ☺∦■∎02:14       |  |  |  |
|----------------------|------------|-----------------|--|--|--|
| X 水肥一体化智能灌溉系统 ····   |            |                 |  |  |  |
| <                    | 灌溉任务       |                 |  |  |  |
| 填写任务                 |            |                 |  |  |  |
| 选择水肥机                | 水肥机选择      |                 |  |  |  |
| 选择灌区                 | 灌区选择       |                 |  |  |  |
| 灌溉时长                 | 请填写 秒      |                 |  |  |  |
| 执行                   | 重置         | 退出              |  |  |  |
| ~ 🗆                  | 0          | $\triangleleft$ |  |  |  |

图 20 灌溉任务页面

在此页面先选择水肥机,设定灌溉任务时间,灌溉区域,点击"执行",则系统自动下发灌溉指令到水肥机,进行远程控制灌溉任务(指令上传下发需要大概 3-9s 的时间)。

| 中国移动 46<br>中国电信 14.11   26.11   ()1 | ☺ ¥ 💷 02:25   |                 |  |  |
|-------------------------------------|---------------|-----------------|--|--|
| × 水肥一体化智能灌溉系统 ····                  |               |                 |  |  |
| <                                   | 灌溉任务          |                 |  |  |
| 选择水肥机                               | 湖南PLC         |                 |  |  |
| 选择灌区                                | 灌区选择          |                 |  |  |
| `ᅕᅕ`ᅋᇎᇚᆛᆝᄼ                          | 2=+古 (二) - 1小 |                 |  |  |
|                                     | 请选择灌区         | 确定              |  |  |
| 1#灌区                                |               | $\bigcirc$      |  |  |
| 2#灌区                                |               | $\bigcirc$      |  |  |
| 3#灌区                                |               | $\bigcirc$      |  |  |
| 4#灌区                                |               | $\bigcirc$      |  |  |
| 5#灌区                                |               | $\bigcirc$      |  |  |
| 6#灌区                                |               | $\bigcirc$      |  |  |
|                                     |               |                 |  |  |
| $\sim$                              | ) ()          | $\triangleleft$ |  |  |

# 图 21 灌区选择页面

# 5、 施肥任务页面

在任务选择页面点击"施肥任务"按钮,则进入施肥任务页面

| 中国移动 46<br>中国电信 11-11 <sup>26</sup> -11 (の <sup>1</sup> |       | <b>७ ≭ </b> ∎ 02:15 |                  |  |  |
|---------------------------------------------------------|-------|---------------------|------------------|--|--|
| × 水肥一体化智能灌溉系统 ····                                      |       |                     |                  |  |  |
| く 施肥任务                                                  |       |                     |                  |  |  |
| 填写任务                                                    |       |                     |                  |  |  |
| 选择水肥机                                                   | 水肥机选排 | 泽                   |                  |  |  |
| 选择灌区                                                    | 灌区选择  |                     |                  |  |  |
| 肥液量                                                     | 请填写   | 升                   |                  |  |  |
| 灌溉时长                                                    | 请填写   | 秒                   |                  |  |  |
| 执行                                                      | 重置    | 支发展有                | <b>退出</b><br>限公司 |  |  |
| ~ 🗆                                                     | 0     |                     | $\triangleleft$  |  |  |
|                                                         |       |                     |                  |  |  |

图 22 施肥任务页面

在施肥任务页面,可进行相应的施肥操作。

# 6、 任务记录页面

在任务选择页面点击"任务记录"按钮,可进入任务记录页面。

| 中国移动 46 .11 1 26.11 (6) 1.26K/s 9 🔞 🔞 🐨 🕻 💴 02: |             |                 |  |  |  |
|-------------------------------------------------|-------------|-----------------|--|--|--|
| X 水肥一体化智能灌溉系统 ····                              |             |                 |  |  |  |
| <                                               | 任务记         | 录               |  |  |  |
| 查询条件                                            |             |                 |  |  |  |
| 选择水肥机                                           | 水肥机选择       |                 |  |  |  |
| 选择灌区                                            | 灌区选择        |                 |  |  |  |
| 开始时间                                            | 请选择         |                 |  |  |  |
| 结束时间                                            | 请选择         |                 |  |  |  |
| 查询                                              | Ĵ           | 导出              |  |  |  |
| 施肥化                                             | 壬务          |                 |  |  |  |
| 日期:                                             | 2019-07-02  |                 |  |  |  |
| ▲ 灌区:                                           | 施肥泵         |                 |  |  |  |
| <b>王</b> 肥液:                                    |             | 施肥量: 1.2 升      |  |  |  |
| 开始时                                             | 间: 13:39:10 | 灌溉水量: 100升      |  |  |  |
| 灌溉时                                             | 长:28秒       | 任务状态:已完成        |  |  |  |
| 灌溉                                              | 千条          |                 |  |  |  |
| $\sim$                                          | 0           | $\triangleleft$ |  |  |  |
|                                                 |             |                 |  |  |  |

图 23 任务记录界面

点开此界面,可显示已完成任务记录的各项参数,记录按时间顺序排列。

## 7、 故障记录页面

在任务选择页面,点击"故障记录"按钮,可进入故障记录页面。

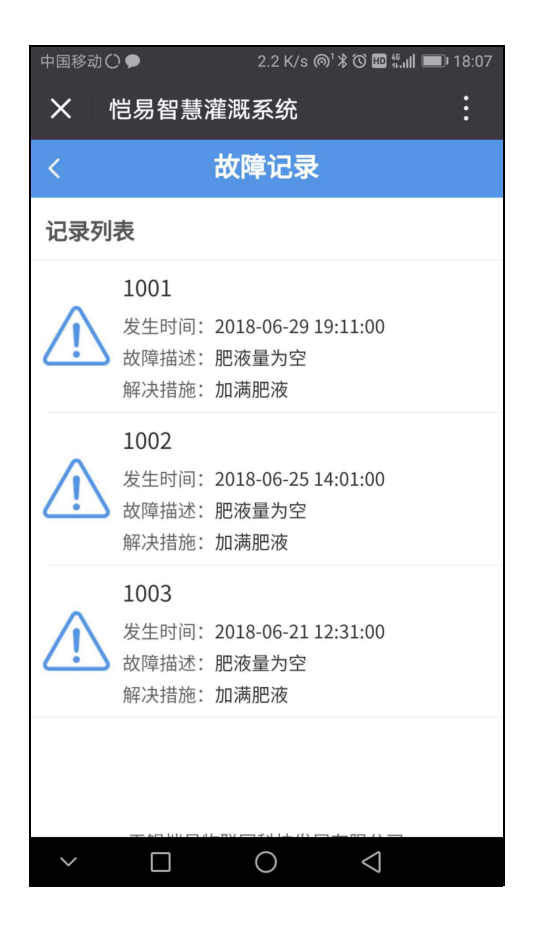

图 24 故障记录页面

在此界面,可查看故障发生时间,故障类型等参数。

注:客服热线:0510-85388544/18068358992,微信同手机号。